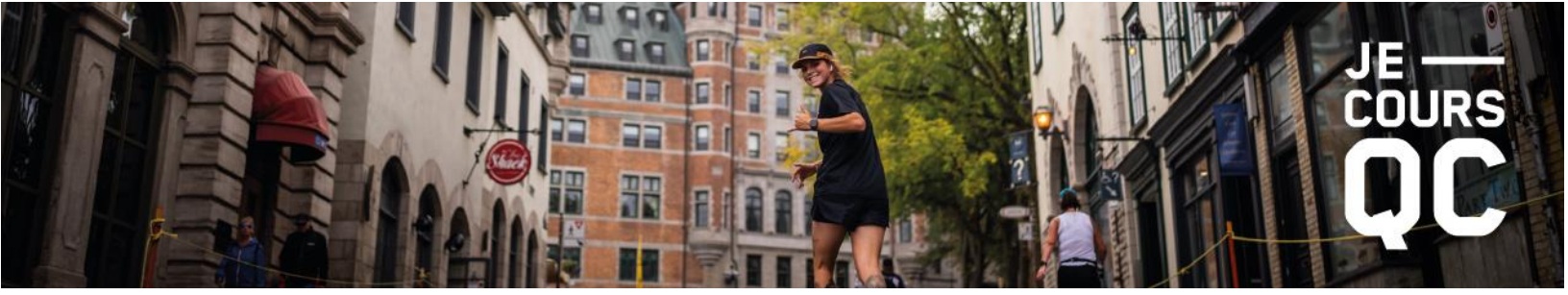

Procédure de transferts de dossard sécurisé à partir du tableau de bord de Race Roster

1. Se rendre sur la plateforme d'inscription Race Roster en cliquant <u>ICI</u>. Ensuite cliquer sur « **Connexion** » afin d'ouvrir votre compte.

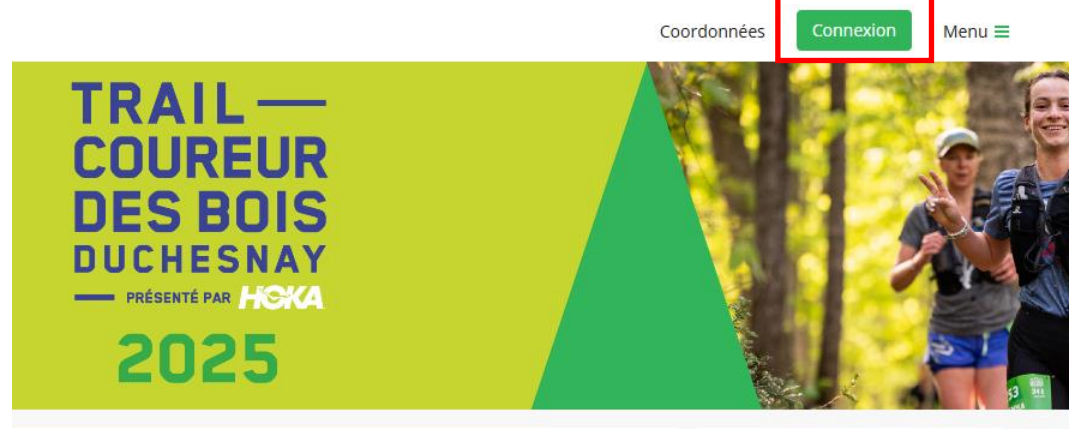

2. Cliquer sur « Faire un transfert » dans le menu à droite de votre écran.

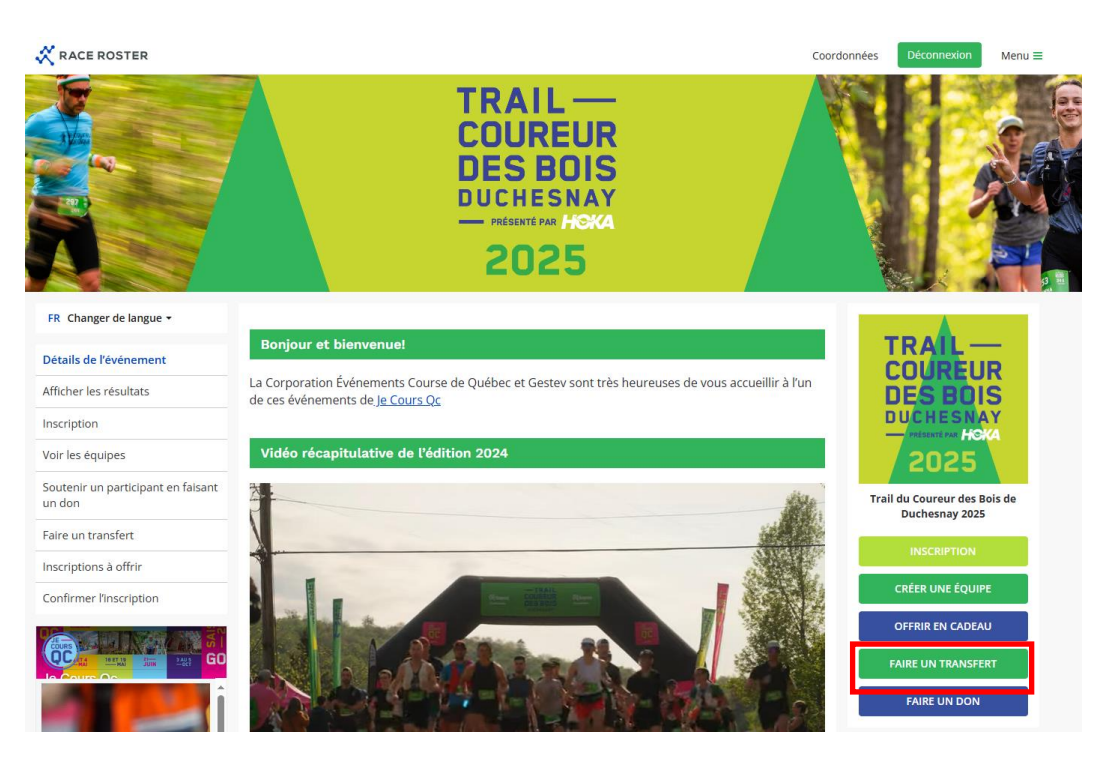

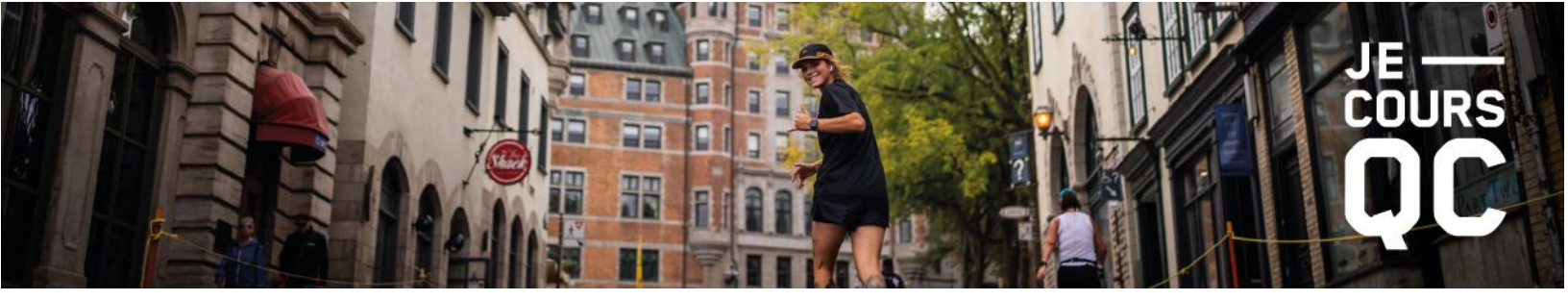

3. Choisir ensuite l'action à entreprendre : « Transfert vers une nouvelle épreuve » ou « Transfert vers un nouveau participant ».

| Cétails                                      | de l'événement                                                 |                                                                | Coordonnées Déconnexion Menu =                 |
|----------------------------------------------|----------------------------------------------------------------|----------------------------------------------------------------|------------------------------------------------|
| FR Changer de langue -                       | Transférer votre inscription                                   |                                                                | TDA                                            |
| Détails de l'événement                       |                                                                |                                                                |                                                |
| Afficher les résultats                       | Quel type de transfert s<br>Vous avez également des transferts | souhaitez-vous initier?<br>en cours que vous pouvez finaliser. | DES BOIS                                       |
| Inscription                                  |                                                                |                                                                | PRÉSENTÉ PAR HOKA                              |
| Voir les équipes                             |                                                                |                                                                | 2025                                           |
| Soutenir un participant en faisant<br>un don |                                                                |                                                                | Trail du Coureur des Bois de<br>Duchesnay 2025 |
| Faire un transfert                           |                                                                |                                                                | INSCRIPTION                                    |
| Inscriptions à offrir                        | Transfert vers une<br>nouvelle épreuve                         | Transfert vers un                                              |                                                |
| Confirmer l'inscription                      | nouvene epicave                                                | nouveuu pur delpune                                            | CREER UNE EQUIPE                               |
|                                              |                                                                |                                                                | OFFRIR EN CADEAU                               |
|                                              |                                                                |                                                                | FAIRE UN TRANSFERT                             |
| <b>A Per</b> î                               |                                                                |                                                                | FAIRE UN DON                                   |

4. Pour un « **Transfert vers une nouvelle épreuve** », sélectionner la nouvelle épreuve et payer les frais de transferts en plus de la différence de prix entre les deux distances, si applicable. Notez qu'aucun remboursement ne sera accordé pour un transfert vers une épreuve inférieure.

| RACE ROSTER                             | < Détails de l'événement                                                                                                    | Coordonnées | Déconnexion                   | Menu ≡  |
|-----------------------------------------|----------------------------------------------------------------------------------------------------|-------------|-------------------------------|---------|
| FR Changer de langue -                  | Transférer l'inscription vers une nouvelle épreuve                                                                                                    |             |                               |         |
| Détails de l'événement                  | Veuillez noter les point suivants au sujet de votre transfert.                                                                                                    |             |                               | IR      |
| Afficher les résultats                  | <ul> <li>Des frais de 12,65 \$ seront facturés au destinataire pour les transferts d'épreuve.</li> <li>Le montant paré pour l'inscription principale para crédité et pours être utilisé pour une pouvelle inscription</li> </ul> |             | DES BOI                       | S       |
| Inscription                             | Le montain page pour iniscription originale sera create et pour a eue duitse pour une nouvelle inscription.     Le tarif actuel sera facturé pour cette nouvelle épreuve.                                                        | _           | DUCHESN                       | AY      |
| Voir les équipes                        | Transfert de Cynthia Martel (31 mars 08 h 28)<br>Veuillez sélectionner l'épreuve vers laquelle vous souhaitez effectuer un transfert. *                                                                                          |             | 2025                          |         |
| Soutenir un participant en fa<br>un don | isant Sélectionner                                                                                                    | ✓ Tra       | ill du Coureur des I          | Bois de |
| Faire un transfert                      | Sélectionner<br>48 km (VERROUILLÉ – Code d'accès requis)                                                                                                    |             | INSCRIPTION                   | ,       |
| Inscriptions à offrir                   | 34 km                                                                                                    |             |                               |         |
| Confirmer l'inscription                 | 18 km                                                                                                    |             | CRÉER UNE ÉQUI                | PE      |
|                                         | 8 km<br>Trail des jaunes (1 5 km)                                                                                                    |             | OFFRIR EN CADE                | U       |
|                                         | <b>GO</b> 25 km                                                                                                    |             | FAIRE UN TRANSFE              | ERT     |
|                                         | 48 km - Dossards réservés à l'organisation (VERROUILLÉ – Code d'accès requis)<br>34 km - Dossards réservés à l'organisation (VERROUILLÉ – Code d'accès requis)                                                                   |             | FAIRE UN DON                  |         |
|                                         | 25 km - Dossards réservés à l'organisation (VERROUILLÉ – Code d'accès requis)                                                                                                    |             |                               |         |
|                                         | 18 km - Dossards réservés à l'organisation (VERROUILLÉ – Code d'accès requis)                                                                                                    | 🛗 di        | m., 18 mai 2025               |         |
| AD                                      | 8 km - Dossards réservés à l'organisation (VERROUILLÉ – Code d'accès requis)                                                                                                    | 06          | 5 h 30 HAE                    |         |
|                                         | 3 km - Dossards réservés à l'organisation (VERROUILLÉ – Code d'accès requis)<br>Trail des jeunes (1.5 km) - Dossards réservés à l'organisation (VERROUILLÉ – Code d'accès requis)                                                | lu<br>Of    | n., 19 mai 2025<br>8 h 00 HAE |         |
| DATE LIMITE : 9 AVRIL                   |                                                                                                    | A           | outer au calendrier           | -       |

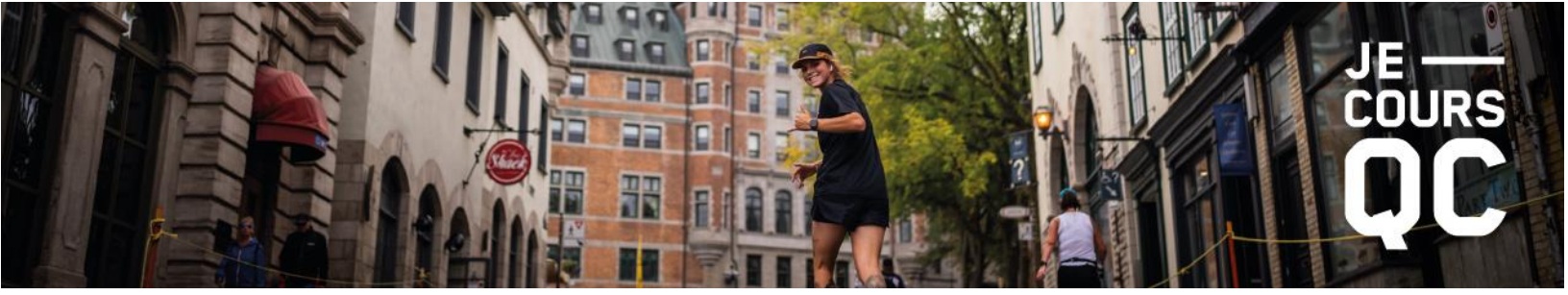

5. Pour un « Transfert vers un nouveau participant », indiquer l'adresse courriel de la personne qui achète votre inscription et cliquer sur « Envoyer une demande de transfert ».

| <b>N</b>                                    |                                                                                                    |             |                                         |        |
|---------------------------------------------|----------------------------------------------------------------------------------------------------|-------------|-----------------------------------------|--------|
| RACE ROSTER                                 | talls de revenement                                                                                                    | Coordonnees | Deconnexion                             | Menu = |
| FR Changer de langue -                      | Transférer l'inscription vers un nouveau participant                                                                                                    |             | TDA                                     |        |
| Détails de l'événement                      |                                                                                                    |             |                                         | P      |
| Afficher les résultats                      | <ul> <li>Des frais de 12.65 \$ seront facturés au destinataire pour les transferts de participants.</li> <li>Aucune différence de prix entre les frais d'inscription ne sera facturée au destinataire pour ce transfert.</li> </ul> |             | DES BOI                                 | S      |
| Inscription                                 | Transfert de Cynthia Martel (31 mars 08 h 28)                                                                                                    |             |                                         | Y      |
| Voir les équipes                            | Veuillez saisir l'adresse courriel de la personne à laquelle vous souhaitez transférer l'inscription. *                                                                                                    |             | 2025                                    |        |
| Soutenir un participant en faisar<br>un don | Into@jecoursqc.com<br>Envoyer une demande de transfert                                                                                                    | T           | ail du Coureur des Bo<br>Duchesnay 2025 | ois de |
| Faire un transfert                          |                                                                                                    |             |                                         | _      |
| Inscriptions à offrir                       |                                                                                                    |             | INSCRIPTION                             |        |
| Confirmer l'inscription                     |                                                                                                    |             | CRÉER UNE ÉQUIPE                        |        |
|                                             |                                                                                                    |             | OFFRIR EN CADEAU                        |        |
|                                             | 0                                                                                                    |             | FAIRE UN TRANSFER                       | π      |
|                                             | Î                                                                                                    |             | FAIRE UN DON                            |        |

6. Le **participant initial** recevra un courriel de la part de Race Roster disant qu'un transfert a été déclenché à partir de l'inscription.

| Une demande de transfert a été présentée pour l'identifiant de commande : 40882816         Ward dwoir présent une demande de transfert. Nous avos envoir voig un courrier l'afontalisaté certain contenant de instructions pour permettre au definitalisaté de accepter. Vous recever une noter au destination de la comptet auxa de accepter.         Détails du transfert         Événement       JCG - TEST ne pas prents         Transferer       Cyclink Jahrel (5 tm.Lévis Suband).         Transferer       United Markada media         Transferer       Markada media         Transferer       Markada media         Transferer       Markada media | RACE<br>ROSTER                                                                                       |                                                                                                    |
|----------------------------------------------------------------------------------------------------|----------------------------------------------------------------------------------------------------|----------------------------------------------------------------------------------------------------|
| Merci d'avoir présenté une demande de transfert. Nous avons en-<br>voje un courriel à <u>factulagente van</u> contenum de instructions<br>pour permette une definidant de factulagente van<br>extérnation par courriel longue le transfert aux été accepté.<br><b>Détails du transfert</b><br>Subsenter<br>Tansfere JCC - TEST ne pas prente<br>Tansfere de JCC - Main Mante (3 km Léves Subard)<br>Tansfere van                                                                                                    | Une dema<br>présenté<br>comm                                                                         | nde de transfert a été<br>e pour l'identifiant de<br>nande : 40882816                                                                                                    |
| Détails du transfert<br>Évinement JCQ - TEST ne pas prendre<br>Transfiere de Cymbia Matel (5 km Lévis Subanu)<br>Transfiere vers distributeur com                                                                                                    | Merci d'avoir présen<br>voyé un courriel à <u>fi</u><br>pour permettre au c<br>notification par cour | té une demande de transfert. Nous avons en-<br>ortin@gestev.com contenant des instructions<br>destinataire de l'accepter. Vous recevrez une<br>rriel lorsque le transfert aura été accepté. |
| Événement JCQ - TEST ne pas prendre<br>Transferer de Cynthia Martel (5 km Lévis Subaru)<br>Transferer vers doutnièlester com                                                                                                    | Dé                                                                                                   | étails du transfert                                                                                                    |
| Transférer de Cynthia Martel (5 km Lévis Subaru)<br>Transférer vers rfortin@pestev.com                                                                                                    | Événement                                                                                            | JCQ - TEST ne pas prendre                                                                                                    |
| Transférer vers rfortin@gestev.com                                                                                                    | Transférer de                                                                                        | Cynthia Martel [5 km Lévis Subaru]                                                                                                    |
|                                                                                                    | Transférer vers                                                                                      | rfortin@gestev.com                                                                                                    |
|                                                                                                    | Gestev / Je Cours Qo                                                                                 |                                                                                                    |
| Gestev / Je Cours Qc                                                                                                    | info@jecoursqc.com                                                                                   |                                                                                                    |

7. Le **nouveau participant** recevra lui aussi un courriel de Race Roster lui demandant de finaliser le transfert. Pour ce faire, cliquer sur « **Finaliser le transfert** ».

| Une dema<br>présenté<br>comr                              | nde de transfert a été<br>e pour l'identifiant de<br>nande : 40882816                                                                             |
|-----------------------------------------------------------|----------------------------------------------------------------------------------------------------|
| Vous recevez ce cou<br>baru] a demandé à                  | rriel parce que Cynthia Martel [5 km Lévis Su<br>vous transférer son inscription.                                                                 |
| Événement                                                 | JCQ - TEST ne pas prendre                                                                                                    |
| Transférer de                                             | Cynthia Martel [5 km Lévis Subaru]                                                                                                    |
| Transférer vers                                           | rfortin@gestev.com                                                                                                    |
| Veuillez utiliser les li<br>fert :<br><u>An</u><br>Inform | ris suivants pour accepter ou refuser ce trans<br>Finaliser le transfert<br>nuer la demande de transfert<br>ations de contact pour<br>l'événement |

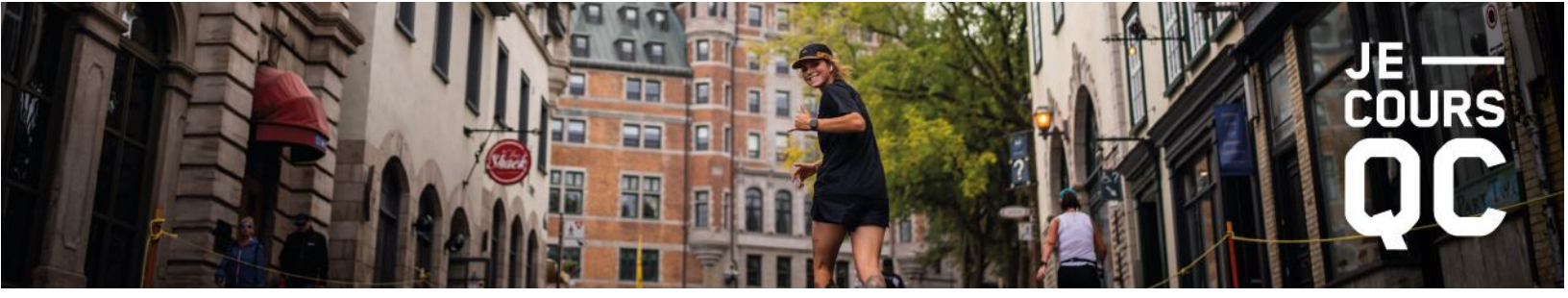

- 8. Une fois l'inscription complétée, les frais d'inscription et de transfert payés, le **nouveau participant** recevra un courriel de confirmation.
- 9. Le participant initial, quant à lui, recevra un courriel lui mentionnant qu'il recevra un remboursement de son inscription incluant les taxes. Un délai allant de 5 à 10 jours ouvrables est à prévoir avant de voir le montant apparaître sur le relevé bancaire. Pour voir la preuve de remboursement, cliquez sur « Voir le reçu ».

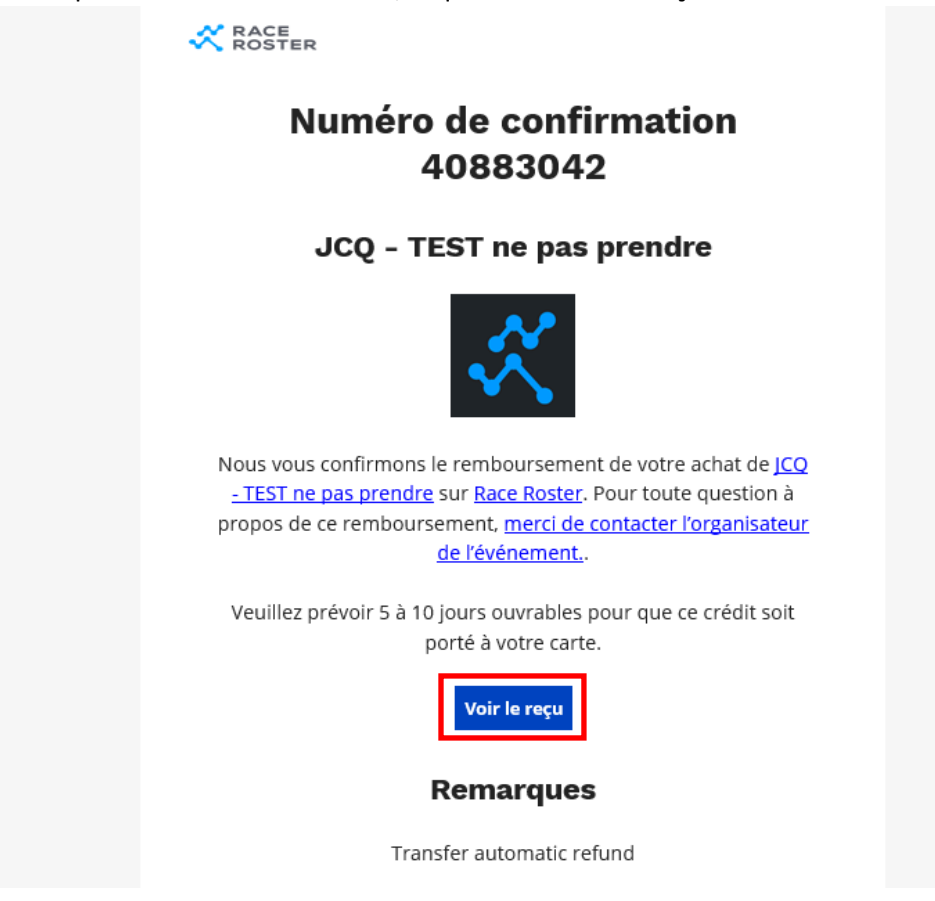

Pour toutes questions, n'hésitez pas à communiquer avec nous :

☑ info@jecoursqc.com
 ✓ 418-977-1122, poste 6185